Step-by-step guide to ordering online with Masterflow.

#### STEP 1: Visit www.masterflow.uk.com

STEP 2: If you already have an online account with us, please go to STEP 4. If you DO NOT have an online account with MasterFlow, click <u>login</u> on the homepage.

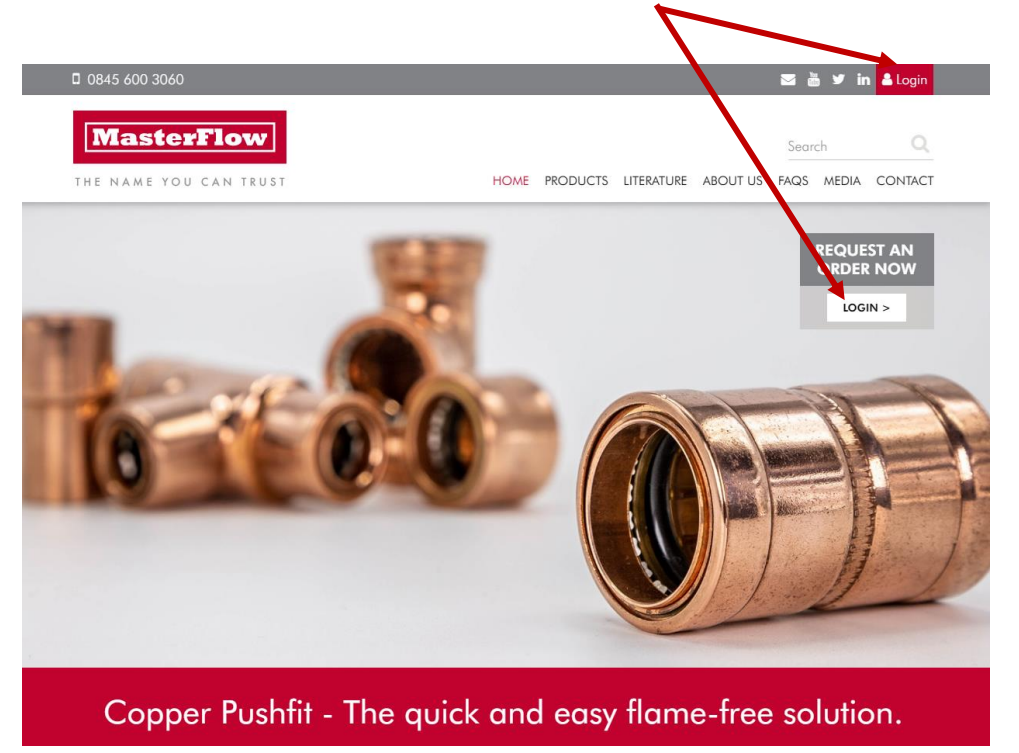

Under 'Apply for an online account today', click '<u>CONTINUE</u>'.

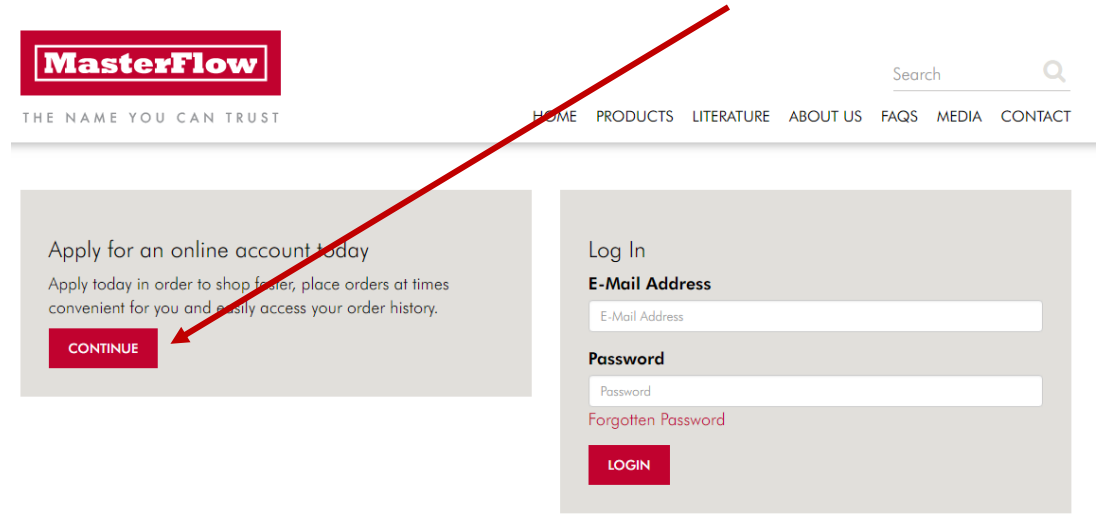

Alternatively, click on 'Apply for an account' at the bottom of the homepage.

|                       | COMPRESSION CP           | COPPER PUSHF               |            | F FLAR                  |                       |
|-----------------------|--------------------------|----------------------------|------------|-------------------------|-----------------------|
|                       | STAINLESS STEEL FITTINGS | YELLOW BRAS                |            | WRA                     | ·                     |
|                       | FLEXI HOSE - WRAS        | FLEXI HOSE - NO WRAS       |            | (°)                     |                       |
|                       | HEATING PRODUCTS         | GAS FITTIN IS              |            |                         |                       |
|                       | TAPS                     | SHOWER                     |            |                         |                       |
| Ne                    | W/S                      | Videos                     |            | Meet the                |                       |
| The lates             | t news on                | How to video guides        |            | Togm                    | z.,                   |
| Masterfle<br>products | ow and our               | and pr_duct<br>inform_tion |            | leum                    |                       |
|                       |                          |                            |            |                         |                       |
| MORE                  | >                        | VII N >                    |            | CLICK HERE >            | and the second second |
|                       |                          |                            |            |                         |                       |
|                       |                          | APPLY FOR AN               | ACCOUNT >  |                         |                       |
|                       |                          | - Further Inf              | ormation - |                         |                       |
|                       | CUSTOMERICO              | GIN                        | LITERATI   |                         |                       |
|                       |                          | CALL                       | LITERATO   |                         |                       |
|                       | (÷                       |                            |            | $\overline{\mathbf{v}}$ |                       |
|                       |                          |                            |            |                         |                       |

# STEP 3: Fill out the fields. All are required.

|                                                                             | Company Name                                                                                                    |
|-----------------------------------------------------------------------------|----------------------------------------------------------------------------------------------------|
| Account Number                                                              | Account Number                                                                                                    |
| Job Title                                                                   | Job Title                                                                                                    |
| First Name                                                                  | Rist Name                                                                                                    |
| Last Name                                                                   | Last Name                                                                                                    |
| E-Mail                                                                      | E-Mail                                                                                                    |
| Telephone                                                                   | Telephone                                                                                                    |
| Postal Address                                                              | Postal Address                                                                                                    |
| receiving<br>information<br>regarding:                                      | Sales information Product launch news Literature and price lists Update to services All of the above None of the above            |
|                                                                             | Email                                                                                                    |
| Please tick here<br>if you would like<br>to receive such<br>information by: | <ul> <li>Post</li> <li>Phone</li> <li>SMS</li> <li>Push messaging</li> <li>All of the above</li> <li>None of the above</li> </ul> |

Tick 'I have read and agree to the Privacy Policy' and press 'Continue'.

After completing this form, one of our team will approve your account within 72 hours. Once approved you will receive a password via email. After receiving this please continue to the next step.

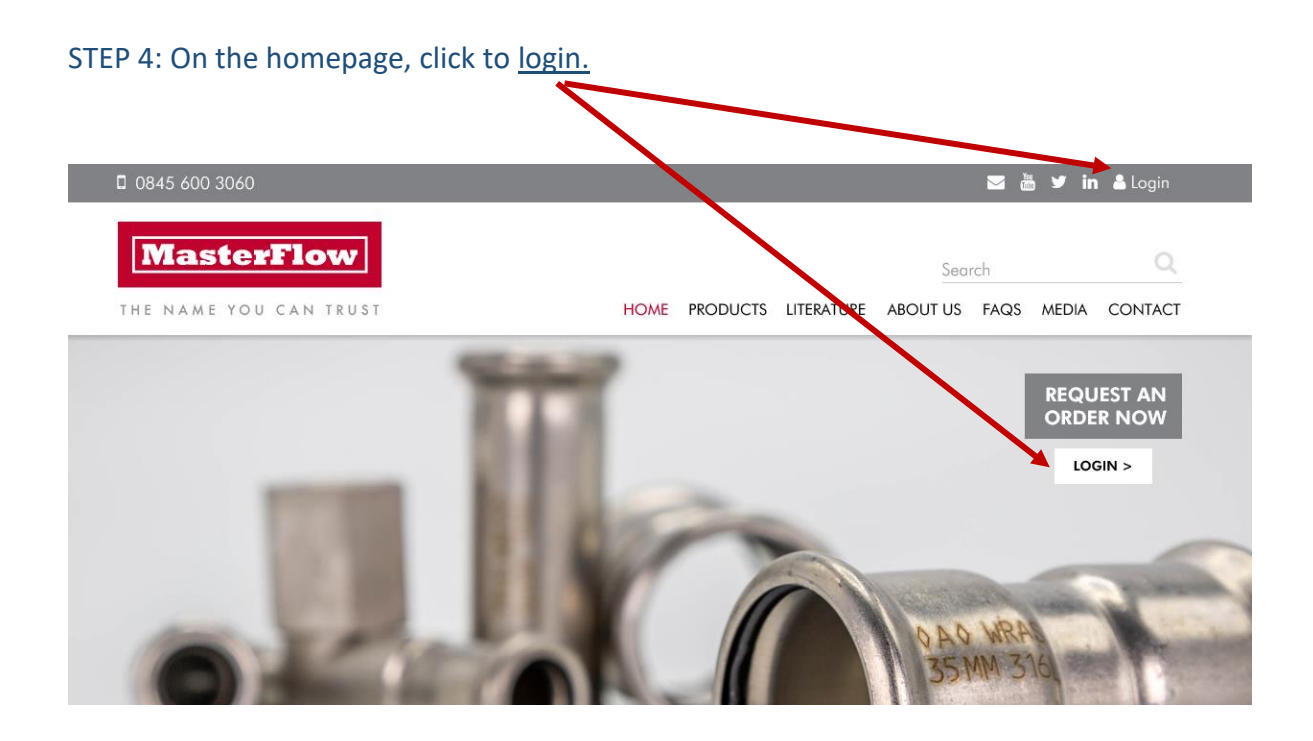

STEP 5: On the log in page, insert your email and password.

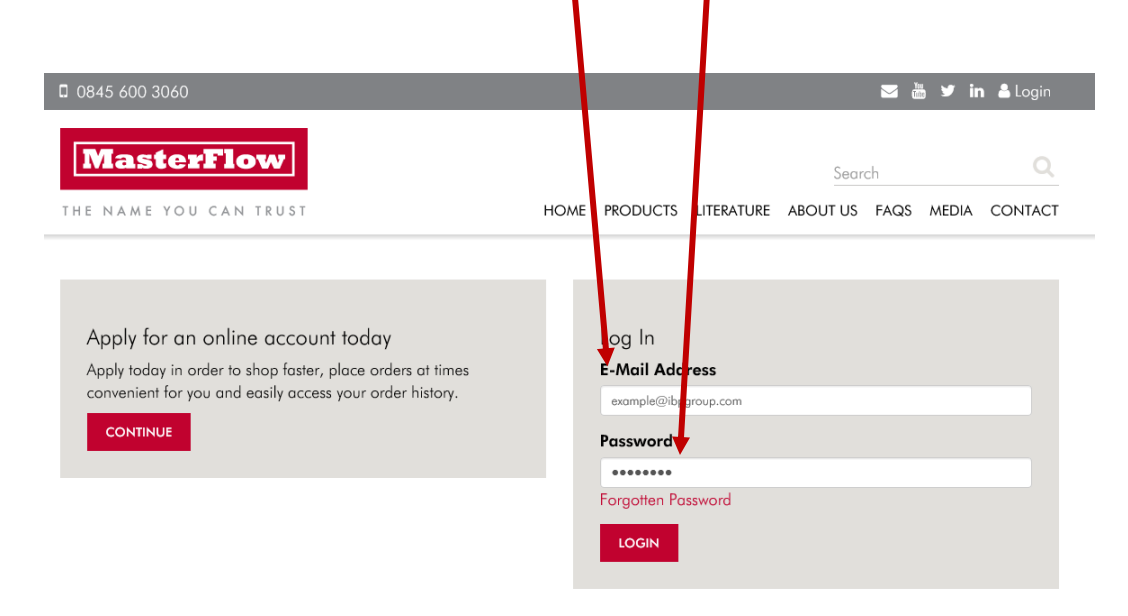

# STEP 6 (optional): Click on 'Change your password'.

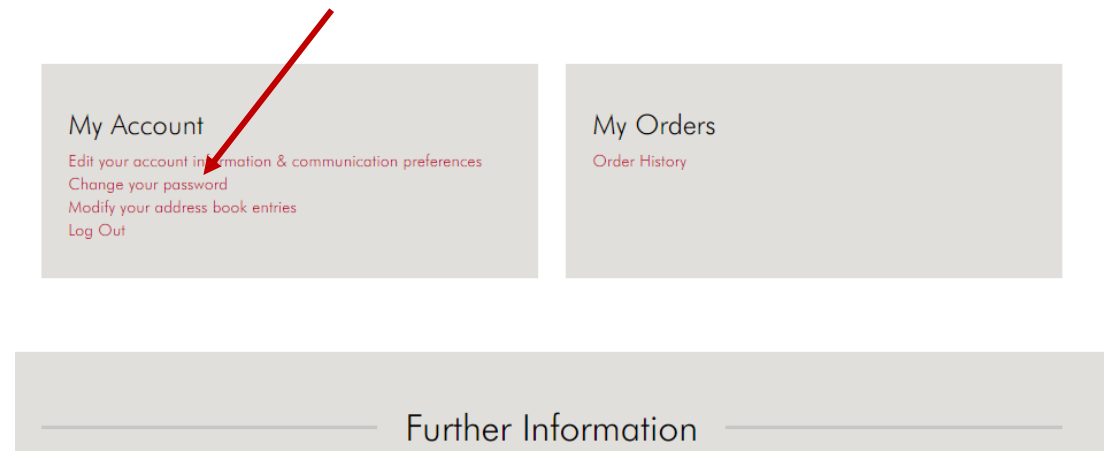

### STEP 7 (optional): Update your password to one of your choice and press 'CONTINUE'.

| Change Password  |                  |   |
|------------------|------------------|---|
| Current Password | Current Password |   |
| New Password     | New Password     |   |
| Password Confirm | Password Confirm |   |
| BACK             | CONTINUE         | E |

L

#### STEP 8: To make an order, press 'ORDER' in the main menu.

|           |                        | Yay W                                         | 🎔 in 🛔 My A                                                    | ccount 🕩 Log Ou                                                                          |
|-----------|------------------------|-----------------------------------------------|----------------------------------------------------------------|------------------------------------------------------------------------------------------|
|           | Sea                    | ırch                                          | Q                                                              | <b>.</b> 0 item(s) - £0.000                                                              |
| HOME PF   | RODUCTS ORDER          | LITERATURE A                                  | BOUT US FAQS                                                   | MEDIA CONTAC                                                                             |
| aferences | My Ord<br>Order Histor | lers<br>v                                     |                                                                |                                                                                          |
|           | HOME Pi                | HOME PRODUCTS ORDER<br>My Orc<br>order Histor | HOME PRODUCTS ORDER LITERATURE A<br>My Orders<br>Order History | Search Q F<br>HOME PRODUCTS ORDER LITERATURE ABOUT US FAQS<br>My Orders<br>Order History |

STEP 9: Find the product you want to order. You can do by pressing on the range and searching through the items.

.

Alternatively you can search by product name i.e. 'Coupler' or code i.e. 'MEF1008000' by using the <u>search bar</u>.

| Search Q                 | Straight Coupler |            |             |         |         |                     |              |
|--------------------------|------------------|------------|-------------|---------|---------|---------------------|--------------|
| Endfeed                  |                  | Product    | Model       | Bag Qty | Price   | No. Bags            | No.<br>Items |
| Solder Ring Fittings     |                  | 8mm        | MSR10080000 | 10      | £0.1700 | - 0 +               | 0            |
| Compression DZR          |                  | 10mm       | MSR10100000 | 10      | £0.2000 | - 0 +               | 0            |
| Compression CP           | - 1              | 15mm       | MSR10150000 | 25      | £0.1600 | - 0 +               | 0            |
| Copper Pushfit           |                  | 22mm       | MSR10220000 | 25      | £0.3900 | - 0 +               | 0            |
| Stainless Steel Fittings |                  | 28mm       | MSR10280000 | 10      | £0.6800 |                     | 0            |
| Yellow Brass             |                  | 25mm       | MSR10250000 | 10      | £1.5200 |                     | 0            |
| Flexi Hose - WRAS        |                  | Jomm       | M3K10320000 | 10      | £1.5300 |                     | 0            |
| Flexi Hose - Non WRAS    |                  | 42mm       | MSR10420000 | 5       | £2.0500 | <b>-</b> 0 <b>+</b> | 0            |
| Heating Products         |                  | 54mm       | MSR10540000 | 5       | £3.3700 | <b>-</b> 0 <b>+</b> | 0            |
| Gas Fittings             |                  |            |             |         |         |                     |              |
| Taps                     | Reduced Coupler  |            |             |         |         |                     |              |
| Showering                |                  | Product    | Model       | Bag Qty | Price   | No. Bags            | No.          |
| Traps                    |                  |            |             |         |         |                     | Items        |
| Wastes                   |                  | 10mm x 8mm | MSR10100800 | 2       | £0.2300 | - 0 +               | 0            |

STEP 10: Once you have found the product you wish to order. Use the +/- signs to select the amount of <u>bags</u> you require. The 'No. Items' column will show the number of units you will receive. These will automatically be added to your basket.

| MEF1008000 Q             | Straight Coupler |         |             |         |         |          |              |
|--------------------------|------------------|---------|-------------|---------|---------|----------|--------------|
| Endfeed                  |                  | Product | Model       | Bag Qty | Price   | No. Bags | No.<br>Items |
| Solder Ring Fittings     |                  | 8mm     | MEE10080000 | 10      | £0.0800 | 2        | 20           |
| Compression              |                  |         |             |         |         |          |              |
| Compression DZR          |                  | 10mm    | MEF10100000 | 10      | £0.1000 | - 0 -    | 0            |
| Compression CP           |                  | 15mm    | MEF10150000 | 25      | £0.0800 | - 0 -    | 0            |
| Copper Pushfit           |                  | 22mm    | MEF10220000 | 25      | £0.2100 | - 0 -    | 0            |
| Stainless Steel Fittings |                  | 28mm    | MEF10280000 | 10      | £0.3300 | - 0 -    | 0            |
| Yellow Brass             |                  |         |             |         |         |          |              |
| Flexi Hose - WRAS        |                  | 35mm    | MEF10350000 | 10      | £0.6600 | - 0 -    | 0            |
| Flexi Hose - Non WRAS    |                  | 42mm    | MEF10420000 | 5       | £1.0900 | - 0 -    | 0            |
| Heating Products         |                  | 54mm    | MEF10540000 | 5       | £2.0500 | - 0 -    | 0            |
| Gas Fittings             |                  |         |             |         |         |          |              |
| Taps                     |                  |         |             |         |         |          |              |

STEP 11: When all items are in your basket, press the <u>CHECKOUT</u> button at the top of the page.

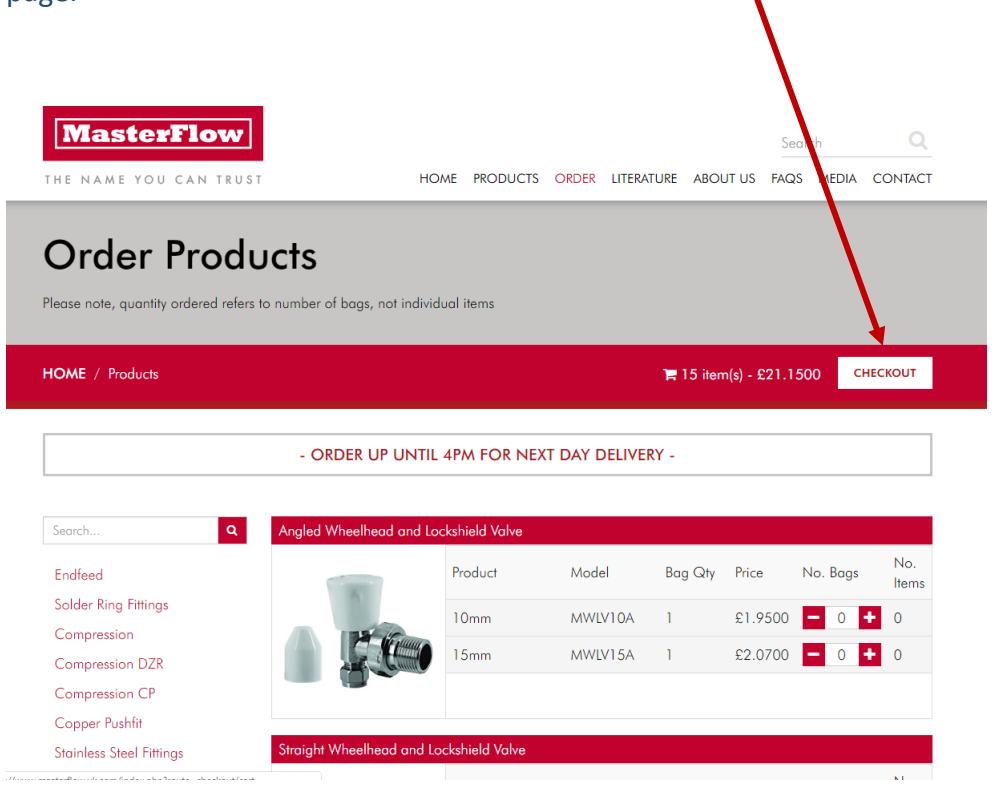

STEP 12: Here, you can review your order. If would like to amend the quantity for a particular product, type in the new quantity and press the <u>blue refresh button</u>.

To delete items from your basket, press the <u>red</u> <u>cross</u> next to the product you wish to remove.

| Proa⊾ → Name                                            | Model       | Bag<br>quantity | Quan ity | No. Items | Unit Price | Total   |
|---------------------------------------------------------|-------------|-----------------|----------|-----------|------------|---------|
| End Feed 8mm Couples                                    | MEF10080000 | 10              | 2 🖸 🔇    | 20        | £0.0800    | £0.1600 |
| Compression 15mm Straight Coupler CP                    | M10150000P  | 5               | 2 🖸 🛇    | 10        | £0.7400    | £1.4800 |
| Compression 15mm x 1/2" C x FI Straight Covoler CP      | M12150400P  | 2               | 1 😂 🛛    | 2         | £0.9200    | £0.9200 |
| Compression 22mm x 3/4" C x MI Straight Coupler CP      | W11220600P  | 2               | 1 😂 🛇    | 2         | £1.3600    | £1.3600 |
| Yellow Brass 20 x 15mm Poly Shank Adaptor               | MPSA2015    | 1               | 2 🖸 🛇    | 2         | £4.5100    | £9.0200 |
| Yellow Brass 3/8" Brass Blank Nut                       | M25030000   | 5               | 1 😂 🕴    | 5         | £0.3600    | £0.3600 |
| 15mm Thermostatic Radiator Valve and Lockshield<br>Pack | MTRVPK1     | 1               | 20       | 1         | £7.4000    | £7.4000 |
| 1.1/0// Duran Malan Charlest                            | MPVG12      | 1               |          | 5         | £0.0900    | 00 4500 |

If you would like to add more products to your basket, press 'ADD MORE TO ORDER'. This will take you back to the main order page where you can search for products.

Once you are happy with your order, press 'CHECKOUT'.

STEP 13: On the checkout page, please fill out all fields; order number along with billing and delivery address.

\*Please note: Billing and delivery address will only have to be entered for the first order you make. These will then be saved for future reference.

| rder Number:                      |                             |
|-----------------------------------|-----------------------------|
| rpe your Order Number here        |                             |
| Billing Details                   |                             |
| I want to use an existing address |                             |
| I want to use a new address       |                             |
| First Name                        | Last Name                   |
| Company                           | Address 1                   |
| City                              | Post Code                   |
| Country                           | Region / State              |
| United Kingdom                    | ▼ Lancashire ▼              |
| Delivery Details                  |                             |
| I want to use a new address       |                             |
| First Name                        | Last Name                   |
| Company                           | Address 1                   |
|                                   |                             |
| City                              | Post Code                   |
| City<br>Country                   | Post Code<br>Region / State |

If you have any comments about your order i.e. desired delivery date, please type these in the comments box.

| Standard Shipping<br>Standard carriage rate will apply to final order. Plea | se note a conciage of $\mathfrak{L}$ | 8.50 will be applied if minimum order isn't reached. |          |
|-----------------------------------------------------------------------------|--------------------------------------|------------------------------------------------------|----------|
| 🖃 Payment Method                                                            |                                      |                                                      |          |
| Payment will be made on account.                                            |                                      |                                                      |          |
| Add comments about your order                                               |                                      |                                                      |          |
|                                                                             |                                      |                                                      | 1        |
| Product Name                                                                | Quantity                             | Price                                                | Total    |
| End Feed 8mm Coupler                                                        | 2                                    | 2 2 £0.0800                                          | £0.1600  |
| Compression 15mm Straight Coupler CP                                        | 2                                    | <b>2 2</b> £0.7400                                   | £1.4800  |
| Compression 15mm x 1/2" C x FI Straight<br>Coupler CP                       | 1                                    | €0.9200                                              | £0.9200  |
| Compression 22mm x 3/4" C x MI Straight<br>Coupler CP                       | 1                                    | €1.3600                                              | £1.3600  |
| Yellow Brass 20 x 15mm Poly Shank Adaptor                                   | 2                                    | <b>2 2</b> £4.5100                                   | £9.0200  |
| Yellow Brass 3/8" Brass Blank Nut                                           | 1                                    | 2 O £0.3600                                          | £0.3600  |
| 15mm Thermostatic Radiator Valve and<br>Lockshield Pack                     | 1                                    | <b>₽</b> ● £7.4000                                   | £7.4000  |
| 1.1/2" Pump Valve Gasket                                                    | 5                                    | 2 O £0.0900                                          | £0.4500  |
|                                                                             |                                      | Sub-Total:                                           | £21.1500 |
|                                                                             |                                      | Standard shipping:                                   | £8.5000  |
|                                                                             |                                      | Total:                                               | £29.6500 |
|                                                                             |                                      | I have read and agree to the Terms & Condit          | Continue |
|                                                                             |                                      |                                                      |          |

Tick 'Terms and Conditions' in order to show you have read and agree to our terms and conditions.

Press 'Continue'.

Step 14: Confirm your order by clicking 'Confirm Order'.

| Product Name                                         | Model       | Quantity | Price       | Total         |
|------------------------------------------------------|-------------|----------|-------------|---------------|
| End Feed 8mm Coupler                                 | MEF10080000 | 2        | £0.0800     | £0.1600       |
| Compression 15mm Straight Coupler CP                 | M10150000P  | 2        | £0.7400     | £1.4800       |
| Compression 15mm x 1/2" C x FI Straight Coupler CP   | M12150400P  | 1        | £0.9200     | £0.9200       |
| Compression 22mm x 3/4" C x MI Straight Coupler CP   | M11220600P  | 1        | £1.3600     | £1.3600       |
| Yellow Brass 20 x 15mm Poly Shank Adaptor            | MPSA2015    | 2        | £4.5100     | £9.0200       |
| Yellow Brass 3/8" Brass Blank Nut                    | M25030000   | 1        | £0.3600     | £0.3600       |
| 15mm Thermostatic Radiator Valve and Lockshield Pack | MTRVPK1     | 1        | £7.4000     | £7.4000       |
| 1.1/2" Pump Valve Gasket                             | MPVG12      | 5        | £0.0900     | £0.4500       |
|                                                      |             |          | Sub-Total:  | £21.1500      |
|                                                      |             | Standar  | d shipping: | £8.5000       |
|                                                      |             |          | Total:      | £29.6500      |
| Back                                                 |             |          |             | Confirm Order |

Once your order request is confirmed, you will shortly receive a confirmation order. If you do not receive this or you would like to make changes to your order, please contact our customer services team on +44 (0)845 600 3060 or email <u>masterflow@ibpgroup.com</u>.

The order request will be reviewed. As they are subject to availability, we will contact you if there are any issues with the products or quantities you have ordered.